## 50 ミクロン以下のフィールドサイズでの Dscan

- 以下、50 ミクロンのフィールドサイズで説明していく。まず、500 ミクロンのフィー ルドサイズ(つまり使いたいフィールドサイズの 10 倍)で実際に描画したことのある パターンを用意する。次に条件設定で、フィールドサイズを 50 ミクロンに設定する。 さらに条件設定の中のハード設定で"×/600(%)"となっている部分を"×/6000 (%)"に変える。保存して、設計終了。
- 2. 通常通り、描画パターンを立ち上げた後で Dscan を立ち上げ、SendDscan
- 3. Dscan のメニューバーから、"Dscan" "LithCondition"を選択する。描画条件が現れ るので、フィールドサイズを 50 ミクロンから 500 ミクロンに変更し、"×/6000(%)" となっている部分を"×/600(%)"に変える。保存して、設定終了。この時、Dscan を早く行うには Dscan 上での露光時間を短くすると良い。ハードの設定、および露光 時間などは GetDscan では描画パターンに読み込まれないからである。
- 4. Dscan のメニューバーから、"MarkSearch" "Search Start"を選択し、Dscan での 調整作業を行う。
- 5. Dscan の調整作業が終了し、"Get Dscan"を行ったら、Dscan を終了させる。その 後、通常通り露光する。